## Не получается подписать документ в «Ваш банк онлайн»

Ошибка подписания может появляться в случае отсутствия прав на подписание или неактуального плагина КриптоПро ЭЦП.

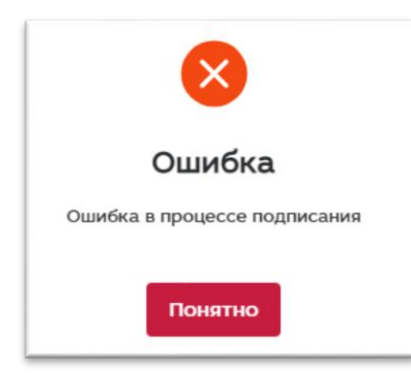

Чтобы проверить версию КриптоПро ЭЦП Browser plug-in (расширение для браузера), установленную на устройстве:

Шаг 1. Откройте браузер и в разделе «Расширения» выберите CryptoPro Extension for CAdES Browser Plug-in.

| ← → C                  | .ru                                                                                                    | ß           | ☆         |     |
|------------------------|----------------------------------------------------------------------------------------------------|-------------|-----------|-----|
| 🖃 Ответы на важные вог | Расширения                                                                                               |             |           | ×   |
| 🥥 МКБ                  | Расширения с полным доступом<br>Расширения, у которых есть право на<br>изменение информации на этом сайт | а про<br>ге | смотр     | и   |
| Частным лицам Мал      | ScryptoPro Extension for CAdES.                                                                          |             | <b></b> д | :   |
| Вклады и счета 🖡       | 🔅 Управление расширениями                                                                                |             |           | 1.1 |

Шаг 2. В открывшемся контекстном окне нажмите «Проверить работу плагина».

| Крип | тоПро ЭЦП Browser plug-in   |
|------|-----------------------------|
|      | Проверить работу плагина    |
|      | Настройка доверенных сайтов |
|      | Инструкция по установке     |
|      | Форум КриптоПро             |
|      | Техподдержка                |

## Шаг 3. Разрешите доступ плагина.

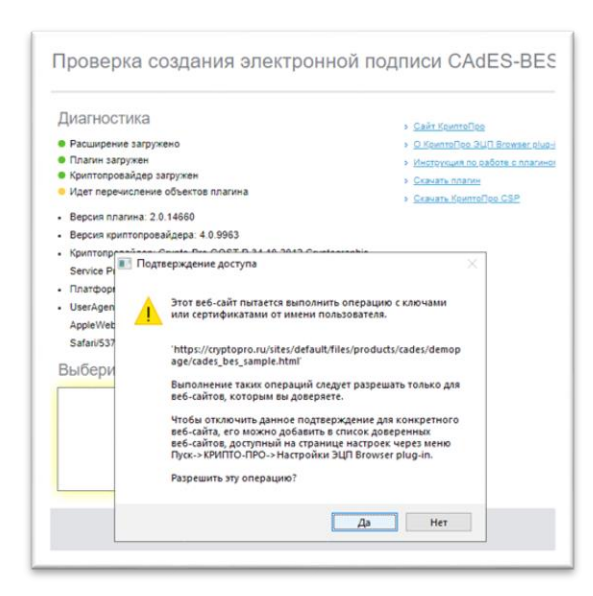

Шаг 4. Проверьте версию КриптоПро ЭЦП Browser plug-in. Минимальная версия плагина: 2.0.14530, версия криптопровайдера: 4.0.9963.

| Д | иагностика                                                                                                    |
|---|----------------------------------------------------------------------------------------------------|
|   | Расширение загружено                                                                                                    |
|   | Плагин загружен                                                                                                    |
|   | Криптопровайдер загружен                                                                                                    |
|   | Перечисление объектов плагина завершено                                                                                                    |
| • | DEDUCTION COLORED & C. D. LADDU                                                                                                    |
| • | Версия криптопровайдера: 4.0.9963                                                                                                    |
| • | Версия криптопровайдера: 4.0.9963<br>Криптопровайдер: Crypto-Pro GOST R 34.10-2012 Cryptographic                                                                                                    |
| • | Версия криптопровайдера: 4.0.9963<br>Криптопровайдер: Crypto-Pro GOST R 34.10-2012 Cryptographic<br>Service Provider                                                                                                    |
| • | Версия криптопровайдера: 4.0.9963<br>Криптопровайдер: Crypto-Pro GOST R 34.10-2012 Cryptographic<br>Service Provider<br>Платформа: Windows                                                                                                    |
|   | Версия криптопровайдера: 4.0.9963<br>Криптопровайдер: Crypto-Pro GOST R 34.10-2012 Cryptographic<br>Service Provider<br>Платформа: Windows<br>UserAgent: Mozilla/5.0 (Windows NT 10.0; Win64; x64)                                                            |
|   | Версия криптопровайдера: 4.0.9963<br>Криптопровайдер: Crypto-Pro GOST R 34.10-2012 Cryptographic<br>Service Provider<br>Платформа: Windows<br>UserAgent: Mozilla/5.0 (Windows NT 10.0; Win64; x64)<br>AppleWebKit/537.36 (KHTML, like Gecko) Chrome/107.0.0.0 |

Если версия вашего плагина и криптопровайдера ниже, нажмите «Скачать плагин» и установите обновления.

| диагностика                                                 |                                |
|-------------------------------------------------------------|--------------------------------|
| Расширение загружено                                        |                                |
| <ul> <li>Плагин загружен</li> </ul>                         |                                |
| Криптопровайдер загружен                                    | > Скачать плагин               |
| Перечисление объектов плагина завершено                     | » <u>Скачать КриптоПро CSP</u> |
| Версия плагина: 2.0.14660                                   |                                |
| Версия криптопровайдера: 4.0.9963                           |                                |
| Криптопровайдер: Crypto-Pro GOST R 34.10-2012 Cryptographic |                                |
| Service Provider                                            |                                |
| Платформа: Windows                                          |                                |
| UserAgent: Mozilla/5.0 (Windows NT 10.0; Win64; x64)        |                                |
| AppleWebKit/537.36 (KHTML, like Gecko) Chrome/107.0.0.0     |                                |
| Safari/537.36                                               |                                |